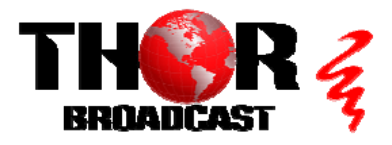

# H-4K-UHD-QAM-IP

### Quick Setup Guide

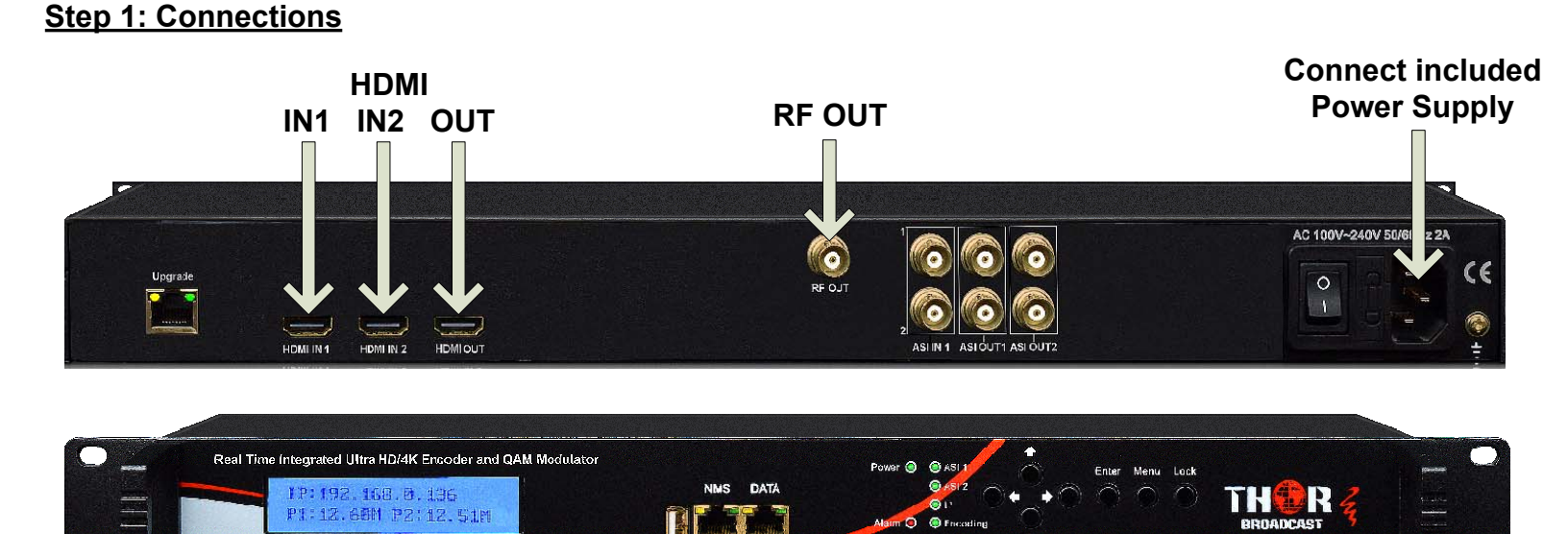

NMS DATA

- Connect the NMS port to your PC using an ethernet cable
  - Open web browser and go to http://192.168.0.136
  - Login/Password: admin/admin

Step 2: Encoder

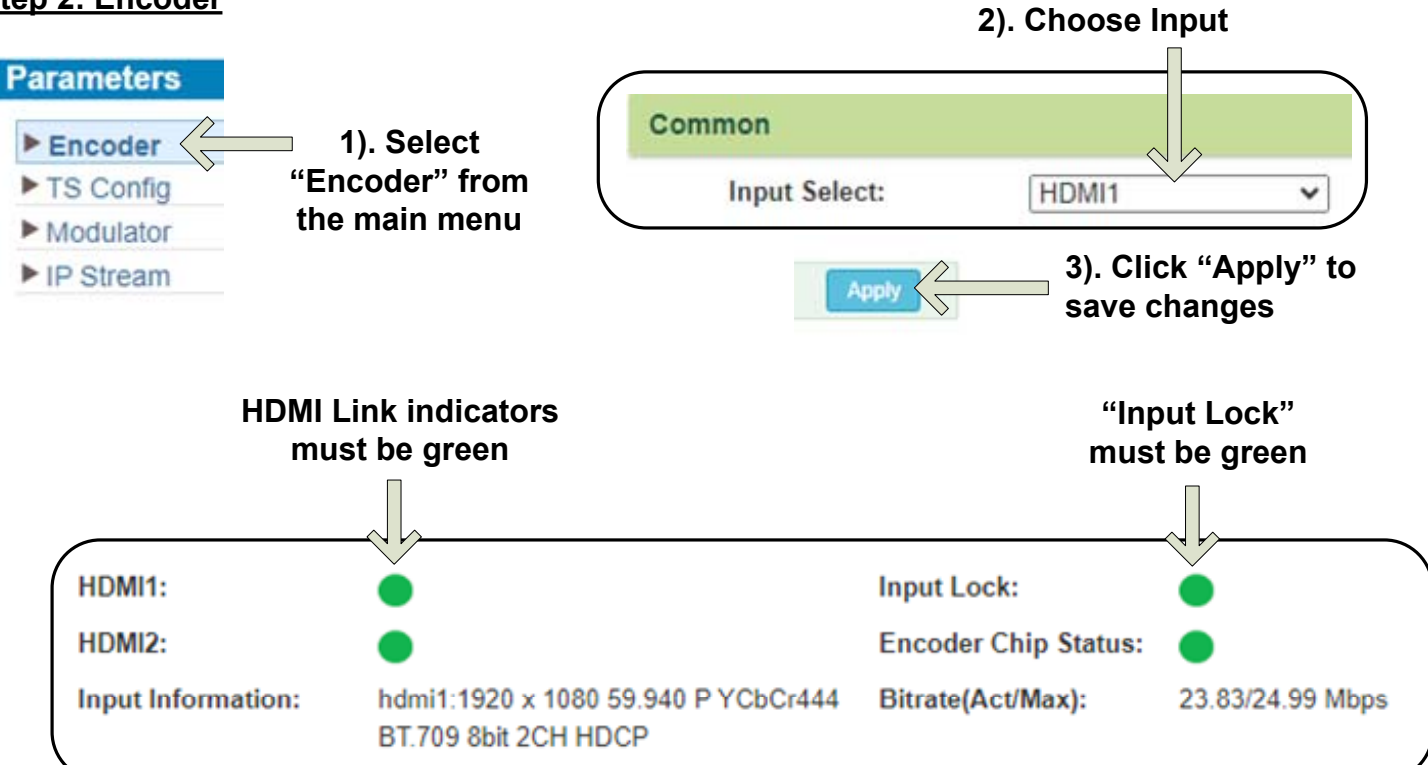

### Step 3: TS Config

| Parameters                                                           |                            |                                         |                   |
|----------------------------------------------------------------------|----------------------------|-----------------------------------------|-------------------|
|                                                                      |                            |                                         |                   |
| ► Encoder                                                            |                            |                                         |                   |
| TS Config                                                            | Select "IS Config"         |                                         |                   |
| Modulator                                                            |                            |                                         |                   |
| ► IP Stream                                                          |                            |                                         |                   |
|                                                                      |                            |                                         |                   |
|                                                                      |                            |                                         |                   |
| Stream Select General                                                | PID Bypass                 |                                         |                   |
|                                                                      |                            |                                         |                   |
|                                                                      |                            |                                         |                   |
|                                                                      |                            | Normal An Ownstreet                     |                   |
| ⇒Lose ⇒ Locked                                                       | 10 0/0 010                 | →Normal → Overflow                      | 100 0/07 014      |
| $\Rightarrow$ 1. ASI 1 (prog. 0)<br>$\Rightarrow$ 2: ASI 2 (prog. 0) |                            |                                         | [23.8/27.0M]      |
| E ⇒3: Encoder (prog: 1/1)                                            | [23.8/25.0M]               | Filter -1. D program 1001 <= CH3        | _Encodel [1]      |
| <sup>⊕</sup> 1: ☑ [1]                                                | PID                        | Remap                                   |                   |
|                                                                      | A) Olicity ( ) to Refres   | th Input                                | area d ta         |
|                                                                      | 4). CIICK 7 to             | 5). Programs assi                       | gned to           |
|                                                                      | assign selected            |                                         |                   |
|                                                                      | Program to                 | pane. Click progra<br>bare for more ont |                   |
| 3). Check the box                                                    | Output                     | iere for more opt                       | ions.             |
| to select detected                                                   |                            |                                         |                   |
| program                                                              |                            |                                         |                   |
|                                                                      |                            |                                         |                   |
|                                                                      | All                        | nput                                    |                   |
|                                                                      | All C                      | Putput                                  |                   |
|                                                                      |                            |                                         |                   |
|                                                                      |                            |                                         |                   |
| ,                                                                    |                            |                                         |                   |
| Parse program time out: 60 secor                                     | nds                        |                                         |                   |
|                                                                      |                            |                                         | $\mathbf{N}$      |
|                                                                      | Program Information[close] |                                         |                   |
| 2) Click "Perce                                                      |                            |                                         |                   |
| 2). Click Parse                                                      | Program From Input:        | CH3_Encoder [1]                         |                   |
| program <sup>®</sup> . Detected                                      | Service Name:              | program1001                             | 6). OPTIONAL:     |
| the left name                                                        | Major Channel Number:      | 1                                       | Maior and Minor   |
| the left pane.                                                       | Minor Channel Number:      | 1                                       | Channel Numbers   |
|                                                                      | Source Id:                 | 1                                       | may be changed to |
|                                                                      | Short Name:                | prog1                                   | preference, (VCT  |
|                                                                      | Program Number:            | 1001                                    | must be enabled)  |
|                                                                      | Logic Channel Number:      | 1                                       |                   |
|                                                                      | Service Type.              | 0x01                                    |                   |
|                                                                      | PMT Descriptor Tea         |                                         |                   |
|                                                                      | PMT Descriptor Data:       | (Hex)                                   |                   |
|                                                                      | PMT PID:                   | 0x0020                                  |                   |
|                                                                      | PCR PID:                   | 0x0021                                  |                   |
|                                                                      | HEVC Video PID:            | 0x0022                                  |                   |
|                                                                      | MPEG-1 Audio PID:          | 0x0023                                  |                   |
|                                                                      |                            |                                         |                   |
|                                                                      |                            | Apply                                   | 7). Click "Apply" |
|                                                                      |                            |                                         | to save changes   |

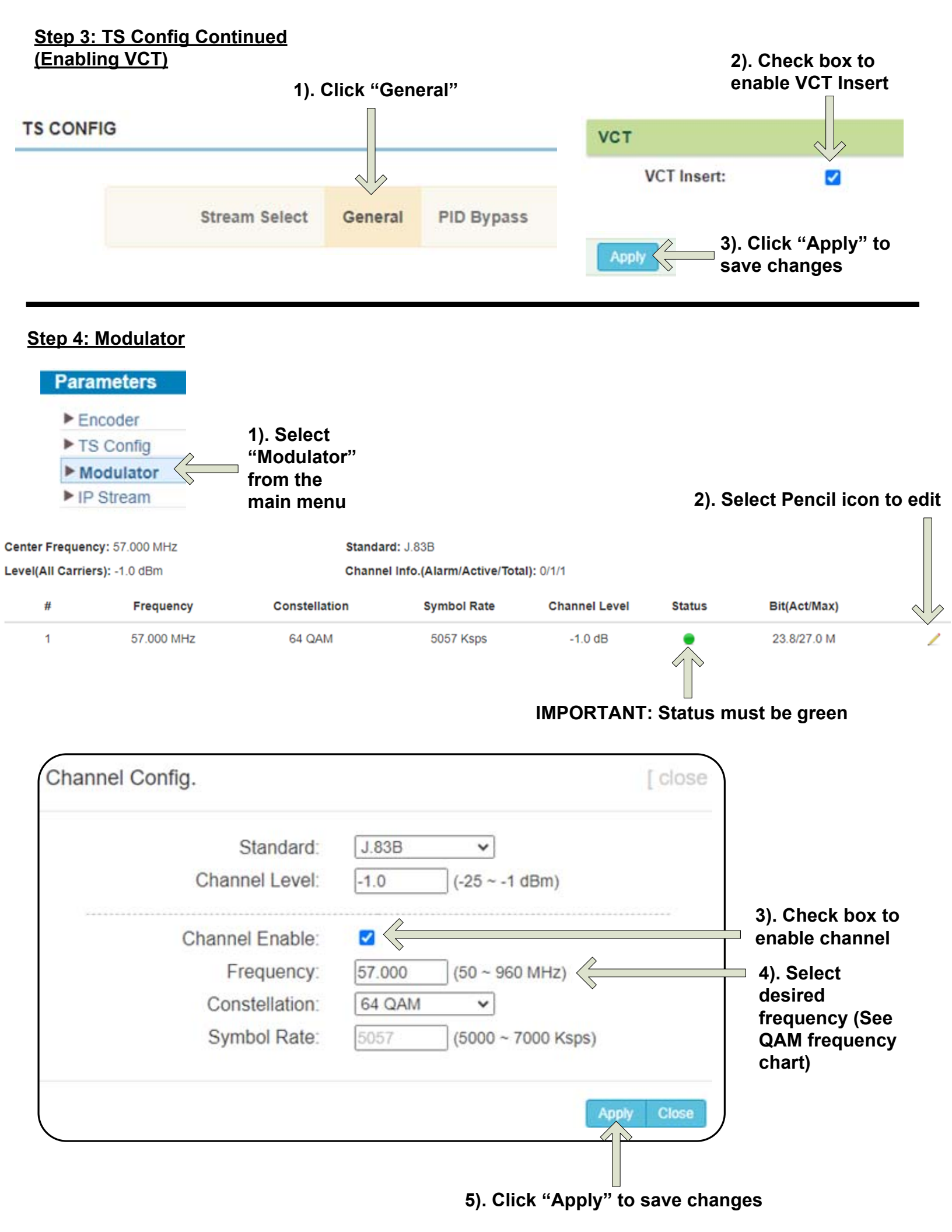

#### Step 5: IP Stream

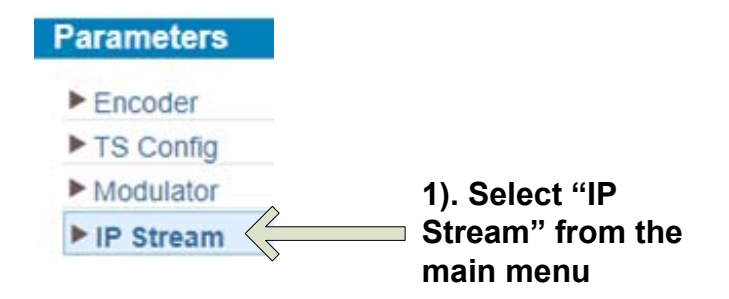

2). Select Pencil icon to edit

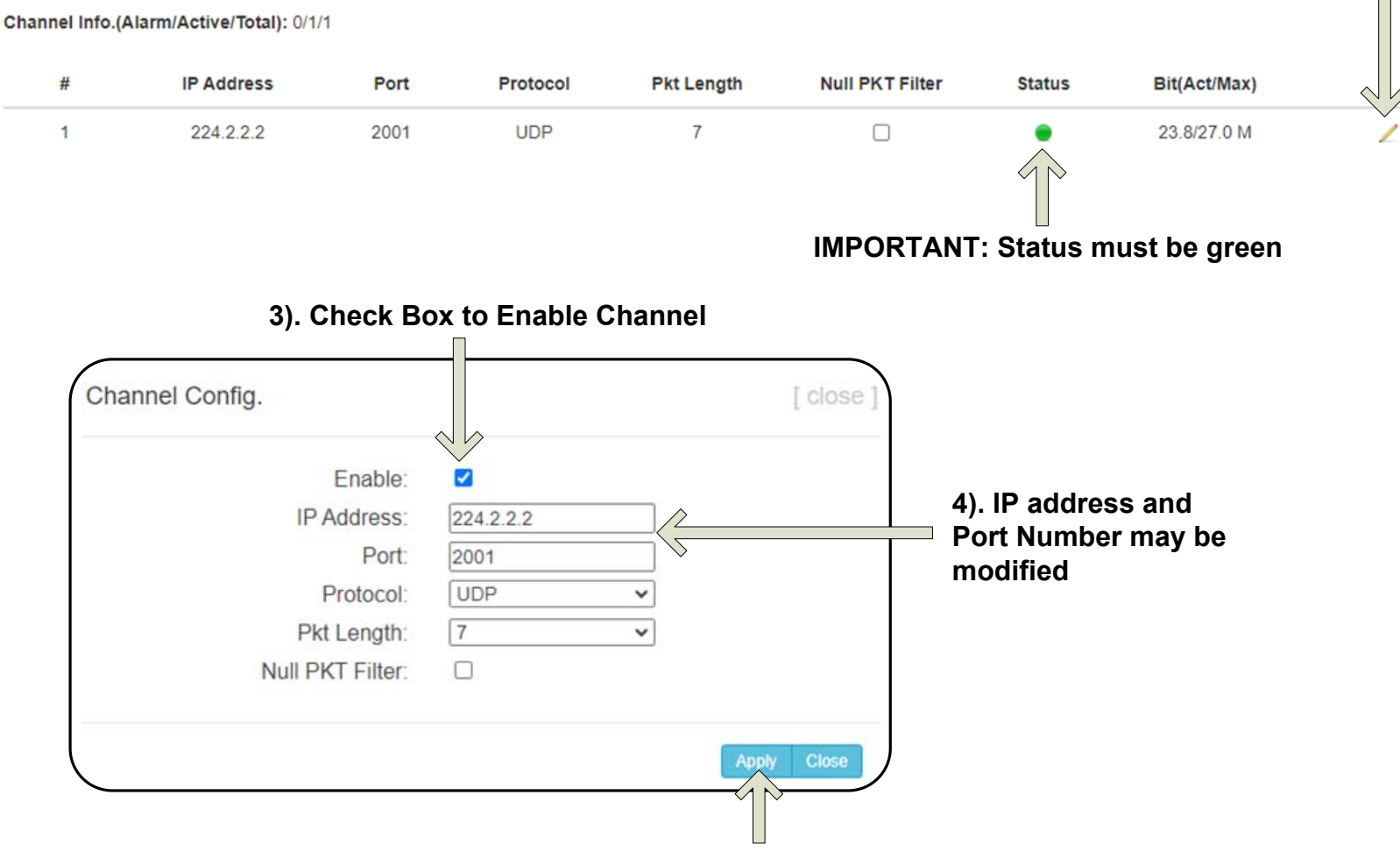

5). Click "Apply" to save changes

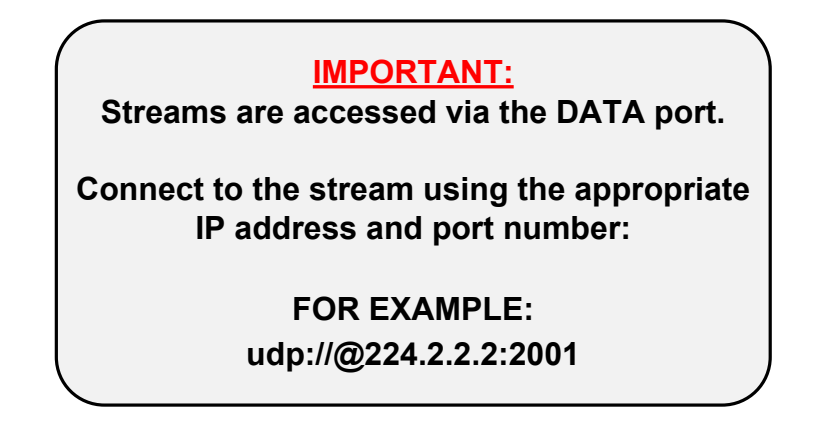

#### Step 6: Save Configuration

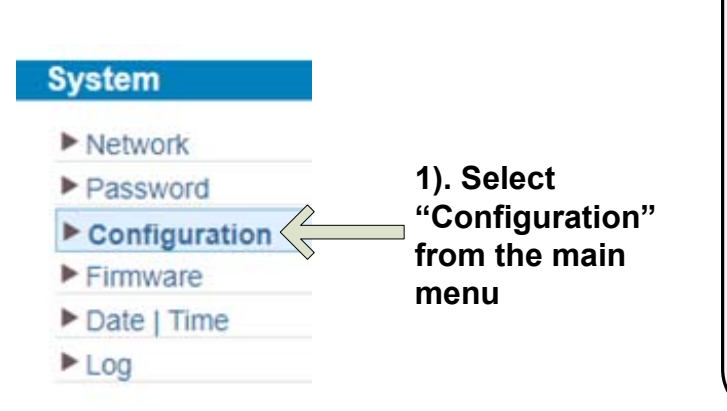

IMPORTANT: YOU MUST SAVE CONFIGURATION OR ALL CHANGES WILL BE LOST AFTER RESTART

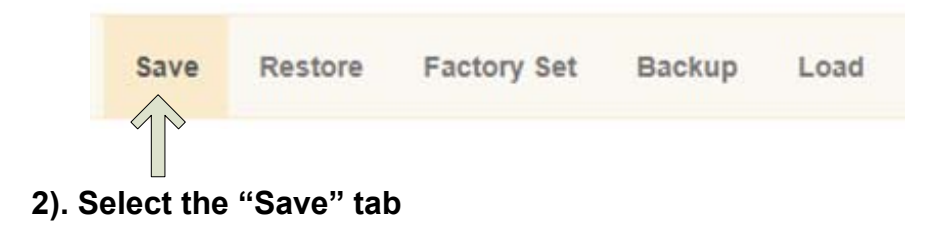

3). Press "Save Config" button Save config

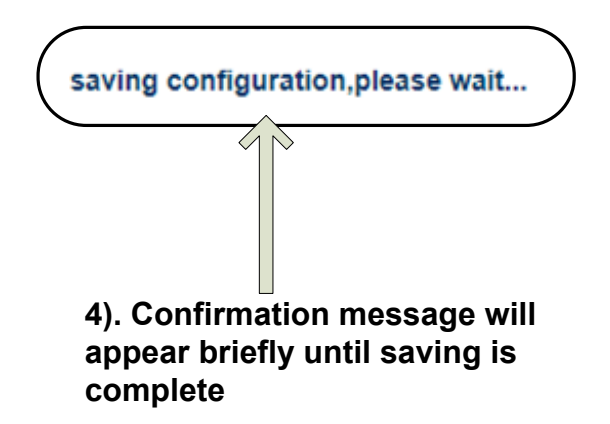

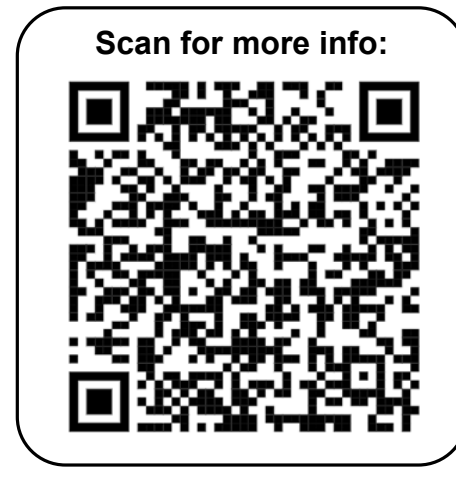

## <u>H-4K-UHD-QAM-IP</u>

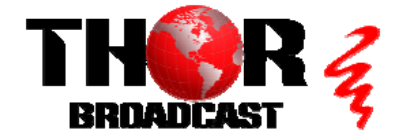

https://thorbroadcast.com

800-521-8467

sales@thorfiber.com

**Quick Setup Guide** 

## CATV QAM Channel Center Frequency - 54 MHz to 860 MHz (J.83B)

| EIA CH. | MHz Center<br>Frequency | EIA CH. | MHz Center<br>Frequency | EIA CH. | MHz Center<br>Frequency |
|---------|-------------------------|---------|-------------------------|---------|-------------------------|
| 2       | 57                      | 42      | 333                     | 87      | 603                     |
| 3       | 63                      | 43      | 339                     | 88      | 609                     |
| 4       | 69                      | 44      | 345                     | 89      | 615                     |
| 5       | 79                      | 45      | 351                     | 90      | 621                     |
| 6       | 85                      | 46      | 357                     | 91      | 627                     |
| 95      | 93                      | 47      | 363                     | 92      | 633                     |
| 96      | 99                      | 48      | 369                     | 93      | 639                     |
| 97      | 105                     | 49      | 375                     | 94      | 645                     |
| 98      | 111                     | 50      | 381                     | 100     | 651                     |
| 99      | 117                     | 51      | 387                     | 101     | 657                     |
| 14      | 123                     | 52      | 393                     | 102     | 663                     |
| 15      | 129                     | 53      | 399                     | 103     | 669                     |
| 16      | 135                     | 54      | 405                     | 104     | 675                     |
| 17      | 141                     | 55      | 411                     | 105     | 681                     |
| 18      | 147                     | 56      | 417                     | 106     | 687                     |
| 19      | 153                     | 57      | 423                     | 107     | 693                     |
| 20      | 159                     | 58      | 429                     | 108     | 699                     |
| 21      | 165                     | 59      | 435                     | 109     | 705                     |
| 22      | 171                     | 60      | 441                     | 110     | 711                     |
| 7       | 177                     | 61      | 447                     | 111     | 717                     |
| 8       | 183                     | 62      | 453                     | 112     | 723                     |
| 9       | 189                     | 63      | 459                     | 113     | 729                     |
| 10      | 195                     | 64      | 465                     | 114     | 735                     |
| 11      | 201                     | 65      | 471                     | 115     | 741                     |
| 12      | 207                     | 66      | 477                     | 116     | 747                     |
| 13      | 213                     | 67      | 483                     | 117     | 753                     |
| 23      | 219                     | 68      | 489                     | 118     | 759                     |
| 24      | 225                     | 69      | 495                     | 119     | 765                     |
| 25      | 231                     | 70      | 501                     | 120     | 771                     |
| 26      | 237                     | 71      | 507                     | 121     | 777                     |
| 27      | 243                     | 72      | 513                     | 122     | 783                     |
| 28      | 249                     | 73      | 519                     | 123     | 789                     |
| 29      | 255                     | 74      | 525                     | 124     | 795                     |
| 30      | 261                     | 75      | 531                     | 125     | 801                     |
| 31      | 267                     | 76      | 537                     | 126     | 807                     |
| 32      | 273                     | 77      | 543                     | 127     | 813                     |
| 33      | 279                     | 78      | 549                     | 128     | 819                     |
| 34      | 285                     | 79      | 555                     | 129     | 825                     |
| 35      | 291                     | 80      | 561                     | 130     | 831                     |
| 36      | 297                     | 81      | 567                     | 131     | 837                     |
| 37      | 303                     | 82      | 573                     | 132     | 843                     |
| 38      | 309                     | 83      | 579                     | 133     | 849                     |
| 39      | 315                     | 84      | 585                     | 134     | 855                     |
| 40      | 321                     | 85      | 591                     | 135     | 861                     |
| 41      | 327                     | 86      | 597                     |         |                         |

#### QAM 256 / Symbol Rate 5.361Msps , QAM 64 / Symbol Rate 5.057Msps